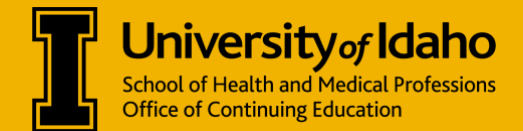

This guide will help you update your profile information should something change or is missing (i.e., e-mail address/password, personal information, and mobile number).

Step 1: Visit go.idaho.edu/cme and log in with the credentials that apply to you.

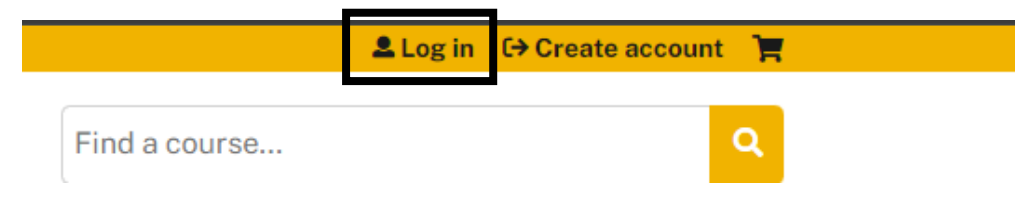

Step 2: Click My Account on the top right of the page or from the navigation bar on the home page.

|                                                                                                    | Hon                        | ng-Yen Chau 💄 My account 〔→ Log out 🏾 📜 |
|----------------------------------------------------------------------------------------------------|----------------------------|-----------------------------------------|
| <b>University</b> of Idaho<br>School of Health and Medical Professions<br>Office of Continuing Education                                                                                                    | Find a cou                 | irse                                    |
| My account - Explore CE - Calendar Ab                                                                                                    | out -                      |                                         |
| Dipose         Dipose         Dipose |                            |                                         |
| My Account Edit Profile                                                                                                    | Certificates & Transcripts | Help Center                             |

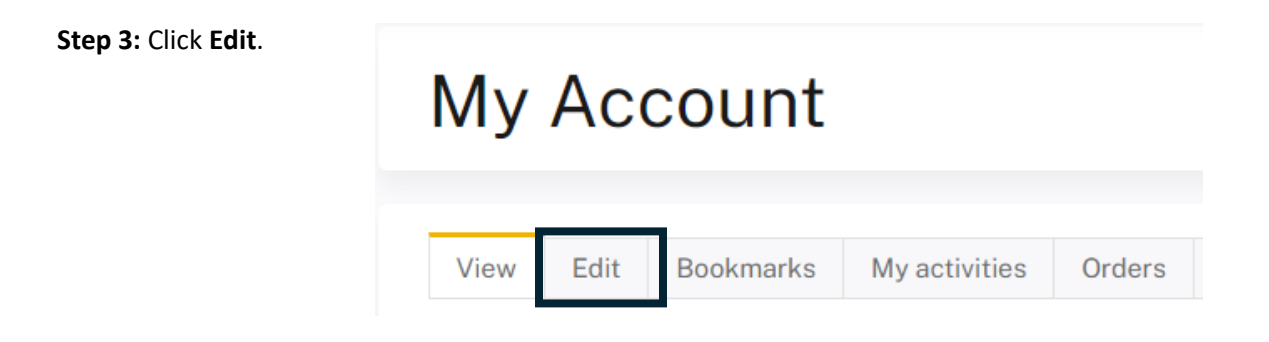

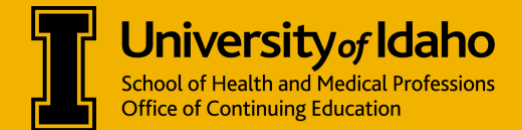

You can change your e-mail address or reset your password. Once you have made changes, select the save button.

| View       Edit       Bookmarks       My activities       Orders       Commitments       Reported credit         Account       Profile       Mobile                                                                                                    |                                                        |                                                |                                                                                     |                                                                            |                                 |                          |                        |
|----------------------------------------------------------------------------------------------------|--------------------------------------------------------|------------------------------------------------|-------------------------------------------------------------------------------------|----------------------------------------------------------------------------|---------------------------------|--------------------------|------------------------|
| Account       Profile       Mobile         Current password       Enter your current password to change the E-mail address or Password. Request new password.         E-mail address •       Availe o-mail address. All o-mails from the system will be sent to this address. The o-mail address is not made public with to receive certain news or notifications by o-mail.         Description       Password Requirements         Password must contain at least one uppercase character.         • Password must contain at least one uppercase character.         • Password must contain at least one uppercase character.         • Password must contain at least one uppercase character.         • Password must contain at least one uppercase character.         • Password must contain at least one uppercase character.         • Password must contain at least one digit.         To change the current user password, enter the new password in both fields.         Password quality:         Confirm password         Confirm password         Description and time zone. Dates and times throughout this site will be displayed using this time zone         America/Denver: Thursday, October 24, 2024-1:05pm-0600                                                                                                    | View                                                   | Edit                                           | Bookmarks                                                                           | My activities                                                              | Orders                          | Commitments              | Reported credit        |
| Account       Profile       Mobile         Current password       Enter your current password to change the E-mail address or Password. Request new password.         E-mail address •         Availa - mails address. All mails from the system will be sent to this address. The e-mail address is not made public visit to receive certain news or notifications by e-mail. <b>Persenvord Requirements</b> • Password must contain at least one uppercase character.         • Password must contain at least one uppercase character.         • Password must contain at least one uppercase character.         • Password must contain at least one uppercase character.         • Password must contain at least one uppercase character.         • Password must contain at least one uppercase character.         • Password must contain at least one digit.         To change the current user password, enter the new password in both fields.         Password quality:         Confirm password         Password quality:         Confirm password         Extensional settings *         Fine zone         Betect the desired local time and time zone. Dates and times throughout this site will be displayed using this time zon         America/Denver: Thursday, October 24, 2024-1:05pm-0600       *                                                                                                    |                                                        |                                                |                                                                                     |                                                                            |                                 |                          |                        |
| Current password Enter your current password to change the E-mail address or Password. Request new password. E-mail address *  A valid e-mail address *  A valid e-mail address . All e-mails from the system will be sent to this address. The e-mail address is not made public wish to receive certain news or notifications by e-mail.  Password Requirements  Password must contain at least one uppercase character.  Password must contain at least one uppercase character.  Password must contain at least one digit.  fo change the current user password, enter the new password in both fields.  Password Password Password quality:  Confirm password  Locale settings +  Fime zone  Select the desired local time and time zone. Dates and times throughout this site will be displayed using this time zon  America/Denver: Thursday, October 24, 2024-1:05pm-0600  *                                                                                                    | A                                                      |                                                | vefile Mek                                                                          | , ile                                                                      |                                 |                          |                        |
| Current password         Enter your current password to change the E-mail address or Password. Request new password.         E-mail address *         A valid e-mail address s. All e-mails from the system will be sent to this address. The e-mail address is not made public wish to receive certain news or notifications by e-mail.         Password Requirements         Password must contain at least one uppercase character.         Password must contain at least one uppercase character.         Password must contain at least one digit.         Possword must contain at least one digit.         rotange the current user password, enter the new password in both fields.         Password         Password quality:         Confirm password         Locale settings          Etert the desired local time and time zone. Dates and times throughout this site will be displayed using this time zon         America/Denver: Thursday, October 24, 2024 - 1:05pm -0600                                                                                                    | Accoun                                                 |                                                | ronie Mot                                                                           | bite                                                                       |                                 |                          |                        |
| Current password Enter your current password to change the E-mail address or Password. Request new password E-mail address * A valid e-mail address All e-mails from the system will be sent to this address. The e-mail address is not made public wish to receive certain news or notifications by e-mail.  Password Requirements  A value of the system will be sent to this address. The e-mail address is not made public  Password must contain at least one uppercase character.  A value of must contain at least one uppercase character.  A value of the system will be at least 7 characters in length.  A value of the current user password, enter the new password in both fields.  Password must contain at least one digit.  Coclae settings   Coclae settings   Hime zone  Merica/Denver: Thursday, October 24, 2024 - 1.05pm - 0600                                                                                                    |                                                        |                                                |                                                                                     |                                                                            |                                 |                          |                        |
| Current password Enter your current password to change the E-mail address or Password. Request new password E-mail address * A valid e-mail address. All e-mails from the system will be sent to this address. The e-mail address is not made public wish to receive certain news or notifications by e-mail.  Password Requirements  Password must contain at least one uppercase character.  Password must be at least 7 characters in length. Password must contain at least one digit. For change the current user password, enter the new password in both fields. Password must contain at least one digit. For change the current user password, enter the new password in both fields. Password Password Password quality: Confirm password Current user password, enter the new password in both fields. Password Password quality: Confirm password Current user password, enter the new password in both fields. Password Password quality: Confirm password Current user password, enter the new password in both fields. Password Password quality: Confirm password Current user password, enter the new password in both fields. Password Password quality: Confirm password Current user password, enter the new password in both fields. Password Current user password, enter the new password in both fields. Password Password quality: Confirm password Current user password, enter the new password in both fields. Password Password quality: Confirm password Current user password, enter the new password in both fields. Password Password quality: Confirm password Current user password, enter the new password in both fields. Password quality: Confirm password Current user password, enter the new password in both fields. Password quality: Confirm password Current user password, enter the new password in both fields. Password Current user password Current user password, enter the new password in both fields. Password Current user password Current user password Current user password Current user password Current user password Current user password Current user passwo |                                                        |                                                |                                                                                     |                                                                            |                                 |                          |                        |
| Enter your current password to change the E-mail address or Password. Request new password. E-mail address *  A valid e-mail address. All e-mails from the system will be sent to this address. The e-mail address is not made public wish to receive certain news or notifications by e-mail.  Password Requirements  Password must contain at least one uppercase character.  Password must be at least 7 characters in length. Password must contain at least one digit. Password must contain at least one digit. For change the current user password, enter the new password in both fields. Password must contain at least one digit. Confirm password  Cocale settings   Fine zone Baleet the desired locat time and time zone. Dates and times throughout this site will be displayed using this time zon America/Denver: Thursday, October 24, 2024-1:05pm-0600                                                                                                    | Current p                                              | password                                       | ł                                                                                   |                                                                            |                                 |                          |                        |
| Semail address *  Availed e-mail address. All e-mails from the system will be sent to this address. The e-mail address is not made public the receive certain news or notifications by e-mail.  Password must contain at least one uppercase character.  Password must be at least 7 characters in length.  Password must contain at least one digit.  Password must contain at least one digit.  Password must contain at least one digit.  Password quality:  Confirm password  Cocale settings -  Ime zone  Setet the desired local time and time zone. Dates and times throughout this site will be displayed using this time zone  America/Denver: Thursday, October 24, 2024 - 1:05pm -0600                                                                                                    | Enter your                                             | current pa                                     | ssword to change                                                                    | the E-mail address o                                                       | r Password. <u>Re</u>           | equest new password.     |                        |
| E-mail address *     Availed e-mail address. All e-mails from the system will be sent to this address. The e-mail address is not made public with to receive certain news or notifications by e-mail.    Password must contain at least one uppercase character.    • Password must contain at least one uppercase character.   • Password must be at least 7 characters in length.   • Password must contain at least one digit.   Fochange the current user password, enter the new password in both fields.   Password quality:      Confirm password    Locale settings •    Ime zone   America/Denver: Thursday, October 24, 2024 - 1:05pm -0600                                                                                                    |                                                        |                                                |                                                                                     |                                                                            |                                 |                          |                        |
| A valid e-mail address * A valid e-mail address. All e-mails from the system will be sent to this address. The e-mail address is not made public wish to receive certain news or notifications by e-mail.  Password Requirements  Password must contain at least one uppercase character.  Password must be at least 7 characters in length.  Password must contain the username.  Password must contain at least one digit.  fochange the current user password, enter the new password in both fields.  Password Password Password quality:  Confirm password  Locale settings  Fime zone Select the desired local time and time zone. Dates and times throughout this site will be displayed using this time zon America/Denver: Thursday, October 24, 2024-1:05pm -0600                                                                                                    | E mail an                                              |                                                |                                                                                     |                                                                            |                                 |                          |                        |
| wish to receive certain news or notifications by e-mail.                                                                                                    | E-mail ac<br>A valid e-m                               | <b>idress ^</b><br>nail addres                 | s. All e-mails from                                                                 | the system will be s                                                       | ent to this add                 | Iress. The e-mail addr   | ess is not made public |
| Password must contain at least one uppercase character. Password must contain at least one uppercase character. Password must be at least 7 characters in length. Password must not contain the username. Password must contain at least one digit. For change the current user password, enter the new password in both fields. Password Password quality: Confirm password Cocale settings  Fime zone Select the desired local time and time zone. Dates and times throughout this site will be displayed using this time zone America/Denver: Thursday, October 24, 2024-1:05pm -0600                                                                                                    | wish to rec                                            | eive certai                                    | in news or notificat                                                                | ions by e-mail.                                                            |                                 |                          |                        |
| Password Requirements   Password must contain at least one uppercase character.  Password must be at least 7 characters in length.  Password must not contain the username. Password must contain at least one digit.  for change the current user password, enter the new password in both fields. Password Password Password quality:  Confirm password  Cocale settings   Fime zone Select the desired local time and time zone. Dates and times throughout this site will be displayed using this time zon America/Denver: Thursday, October 24, 2024-1:05pm-0600                                                                                                    | ſ                                                      |                                                |                                                                                     |                                                                            |                                 |                          |                        |
| Password Requirements                                                                                                    | <u> </u>                                               |                                                |                                                                                     |                                                                            |                                 |                          |                        |
| Password quality:    Confirm password  Locale settings   Time zone Select the desired local time and time zone. Dates and times throughout this site will be displayed using this time zon America/Denver: Thursday, October 24, 2024 - 1:05pm - 0600  *                                                                                                    | Pas     Pas     Pas     Pas     To change     Passwore | sword mi<br>sword mi<br>sword mi<br>the curren | ust be at least 7<br>ust not contain t<br>ust contain at lea<br>t user password, en | characters in len<br>he username.<br>ast one digit.<br>nter the new passwo | <b>gth.</b><br>ord in both fiel | ds.                      |                        |
| Confirm password Locale settings                                                                                                    |                                                        |                                                |                                                                                     | Passwor                                                                    | d quality:                      |                          |                        |
| Confirm password<br>Locale settings ▲<br>Fime zone<br>Select the desired local time and time zone. Dates and times throughout this site will be displayed using this time zon<br>America/Denver: Thursday, October 24, 2024 - 1:05pm - 0600 *                                                                                                    |                                                        |                                                |                                                                                     |                                                                            |                                 |                          |                        |
| Locale settings<br>Fime zone<br>Select the desired local time and time zone. Dates and times throughout this site will be displayed using this time zon<br>America/Denver: Thursday, October 24, 2024 - 1:05pm - 0600                                                                                                    | Confirm                                                | password                                       | d                                                                                   | _                                                                          |                                 |                          |                        |
| Locale settings ▲<br>Fime zone<br>Select the desired local time and time zone. Dates and times throughout this site will be displayed using this time zon<br>America/Denver: Thursday, October 24, 2024 - 1:05pm - 0600 *                                                                                                    |                                                        |                                                |                                                                                     |                                                                            |                                 |                          |                        |
| Locale settings ▲<br>Fime zone<br>Select the desired local time and time zone. Dates and times throughout this site will be displayed using this time zon<br>America/Denver: Thursday, October 24, 2024 - 1:05pm - 0600 *                                                                                                    |                                                        |                                                |                                                                                     |                                                                            |                                 |                          |                        |
| Time zone Select the desired local time and time zone. Dates and times throughout this site will be displayed using this time zon America/Denver: Thursday, October 24, 2024 - 1:05pm - 0600                                                                                                    | Locale                                                 | setting                                        | S 🔺                                                                                 |                                                                            |                                 |                          |                        |
| Time zone<br>Select the desired local time and time zone. Dates and times throughout this site will be displayed using this time zon<br>America/Denver: Thursday, October 24, 2024 - 1:05pm -0600                                                                                                    |                                                        |                                                | -                                                                                   |                                                                            |                                 |                          |                        |
| Select the desired local time and time zone. Dates and times throughout this site will be displayed using this time zon<br>America/Denver: Thursday, October 24, 2024 - 1:05pm -0600                                                                                                    | Time zon                                               | e                                              |                                                                                     |                                                                            |                                 |                          |                        |
| America/Denver: Thursday, October 24, 2024 - 1:05pm - 0600 *                                                                                                    | Select the                                             | desired lo                                     | cal time and time z                                                                 | one. Dates and time                                                        | s throughout t                  | his site will be display | ed using this time zon |
|                                                                                                    | America                                                | a/Denver:                                      | Thursday, Octo                                                                      | ber 24, 2024 - 1:0                                                         | 5pm-0600                        |                          | *                      |
|                                                                                                    |                                                        |                                                |                                                                                     |                                                                            |                                 |                          |                        |
|                                                                                                    |                                                        |                                                |                                                                                     |                                                                            |                                 |                          |                        |

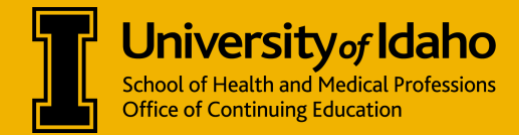

**Step 4:** Click the **Profile** tab. On this screen, you can view and change your personal information (i.e., name, address, degree, etc.). All fields with an asterisk require a response.

| View   | Edit  | Bookmarks | My activities | Orders |
|--------|-------|-----------|---------------|--------|
|        |       | •         |               |        |
| Accour | nt Pr | ofile Mo  | bile          |        |

**Profession will determine the credit you are eligible for**, so ensure that information is accurate – scroll down to **Profession**.

| Prefix                                                                                              |                                   |
|----------------------------------------------------------------------------------------------------|-----------------------------------|
| -None - 💙                                                                                           | Profession *                      |
| First name *                                                                                        | Nurse                             |
|                                                                                                    |                                   |
|                                                                                                    | Dietetic Technician<br>Registered |
| Aiddle name                                                                                         | Education Professional            |
|                                                                                                    | First Responder                   |
|                                                                                                    | Health Professions Student        |
| ast name *                                                                                          | Law<br>Enforcement/Corrections    |
|                                                                                                    | Medical Assistant                 |
|                                                                                                    | Nurse                             |
| Preferred pronouns                                                                                  |                                   |
| Enter your pronouns as you would like others to refer to you. For example: she/her/hers, he/him/his | 1,                                |
|                                                                                                    |                                   |
|                                                                                                    |                                   |

**If you intend to claim MOC Credit,** ensure your diplomate number and date of birth are accurate. Date of Birth appears below the Professions field.

| Board certification and licenses<br>Please use this section to record professional licensure information to | hat may be reported externally to professional boards. (exa | ample - Maintenance of Certification credit, ACPE credit, etc.) |
|----------------------------------------------------------------------------------------------------|-------------------------------------------------------------|-----------------------------------------------------------------|
| Specialty board                                                                                             | Board or license ID                                         |                                                                 |
| Select a board or license type from the list.                                                               | Enter your board or license ID.                             |                                                                 |
| - None -                                                                                                    | •                                                           | Remove                                                          |
| Add another                                                                                                 |                                                             |                                                                 |
|                                                                                                    |                                                             |                                                                 |

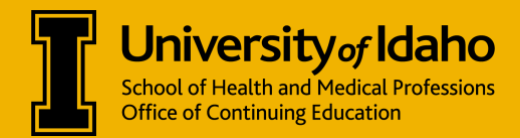

| Date of Birth *        |           |               |                   |                |
|------------------------|-----------|---------------|-------------------|----------------|
| This is a required fie | ld for ce | rtain credit: | s. Please enter y | our birthdate. |
| Month *                |           | Day *         |                   |                |
| Mar                    | *         | 4             | *                 |                |

**Step 5:** Click the **Mobile** tab. On this screen, you can input or edit your mobile number. This is for Domestic U.S. mobile numbers only and is particularly important if you are texting in for RSS credit (i.e., grand rounds, tumor boards).

| Account                                           | Profile                                                | Mobile                                                                |                                                                        |                                                      |                                            |                                                |                                       |
|---------------------------------------------------|--------------------------------------------------------|-----------------------------------------------------------------------|------------------------------------------------------------------------|------------------------------------------------------|--------------------------------------------|------------------------------------------------|---------------------------------------|
|                                                   |                                                        |                                                                       |                                                                        |                                                      |                                            |                                                |                                       |
| By entering yo<br>enrollments, e<br>may apply. To | our phone numb<br>event updates, a<br>opt out at any t | per into our site, you<br>and continuing educ<br>ime, reply STOP to a | consent to receive SM<br>ation credits. Messag<br>any message you rece | AS messages from UI<br>e frequency will vary<br>ive. | ID WWAMI Medical E<br>based on your intera | ducation related to y<br>actions and activitie | your course<br>s. Standard data rates |
| Phone numbe                                       | ər *                                                   |                                                                       |                                                                        |                                                      |                                            |                                                |                                       |
|                                                   |                                                        |                                                                       |                                                                        |                                                      |                                            |                                                |                                       |
| Country                                           |                                                        |                                                                       |                                                                        |                                                      |                                            |                                                |                                       |
| USA / Canad                                       | ła / Dominican R                                       | ep. / Puerto 🔹                                                        |                                                                        |                                                      |                                            |                                                |                                       |
| Confirm n                                         | number                                                 |                                                                       |                                                                        |                                                      |                                            |                                                |                                       |

If you have changed your mobile number, click **Delete & Start Over** to enter your new number. You will need to confirm it by entering the system's automated 4-digit code sent via text.

A **Sleep Time** option is available, but you can skip this. The system will **never** text you outside of automatic confirmation codes for confirming new mobile numbers or recording your RSS credit.

## **NEED FURTHER ASSISTANCE?**

For additional questions and assistance, contact us at: <a href="mailto:shamp-ce@uidaho.edu">shamp-ce@uidaho.edu</a>